## A Parent's Guide to Canvas

This is where you will check for your child's assignments. You can also use this guide to assist them with uploading and editing assignments.

| Richmond             |    |                     |                |                 |
|----------------------|----|---------------------|----------------|-----------------|
| Welcome to LaunchPad |    |                     |                |                 |
| Username             |    |                     |                |                 |
| Password             |    |                     |                |                 |
| Sign In              |    |                     |                |                 |
| Or sign in using:    | r, | 1. Students will lo | ogon to Launch | pad using their |

school district's sign-in credentials. Launchpad is where all of the learning applications are housed.

| ) RCBOE Canvas<br>(Saml)                       | 2. Once in lau                                              | inchpad, click on the RCBOE Canvas ico  |
|------------------------------------------------|-------------------------------------------------------------|-----------------------------------------|
| Students Directory                             | G                                                           |                                         |
| A Place for Us (a space for exemplary student  | GCIS and Bridge Law                                         |                                         |
| writing)<br>C                                  | Georgia Futures.org (Georgia Student Finance<br>Commission) |                                         |
| Canvas Login                                   | -<br>I                                                      |                                         |
| Canvas Orientation                             | Internet Safety                                             |                                         |
| Certificate of Enrollment                      | • iReady                                                    |                                         |
| Code of Conduct                                | L                                                           |                                         |
| Código de Conducta y Disciplina del Estudiante | • Launchpad (infinite campus and I-ready) 🛛 📥               |                                         |
| Contest Opportunities                          | Leadership in the Arts (LITA) Handbook                      |                                         |
| D                                              | 0                                                           |                                         |
| Destiny (Media Center Catalog)                 | Online Text Books                                           | 3. If at any time Canvas is not accessi |

from the launchpad, you can always go to the DFA website and access it from the Students Directory page.

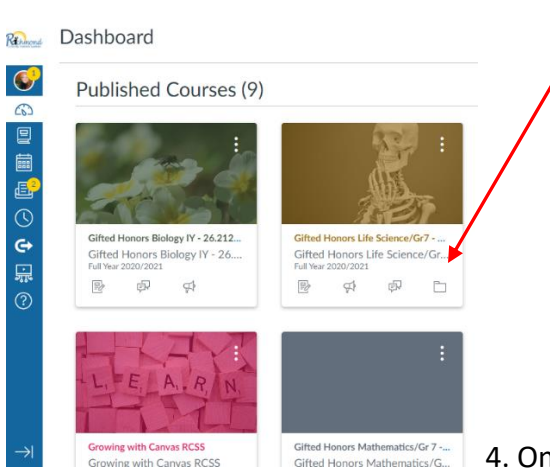

4. Once in Canvas, you will find your class on the

Dashboard. By clicking on your class, you will find the modules.

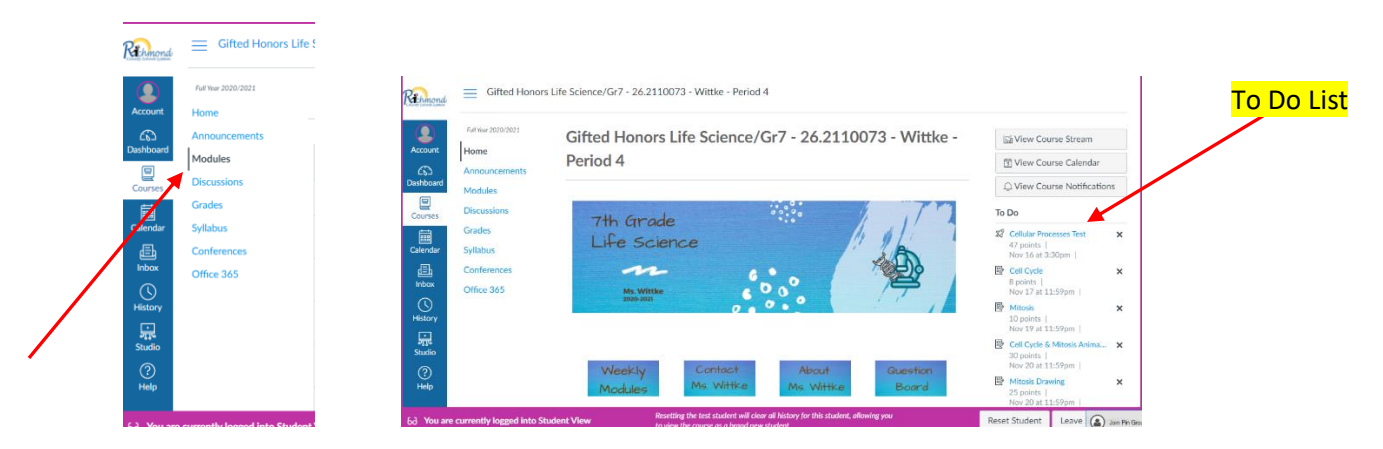

5. Click on the Modules tab to view the assignment and the instructions. You may also choose from the To Do List. The assignments are listed by due dates.

If there are questions to be answered, you should click on the Text Entry Tab.

| A                    |                                                                                       |
|----------------------|---------------------------------------------------------------------------------------|
| 22                   | 1. Define the following terms:                                                        |
| Nichmond             | cell cycle                                                                            |
|                      | interphase                                                                            |
| Account              | sister chromatids                                                                     |
| 6                    | centromere                                                                            |
| Dashboa<br>rd        |                                                                                       |
| Courses              | 2. What are the three phases or functions that take place during Interphase?          |
| Calendar             | 3. How long does Interphase usually last?                                             |
| Inbox                | 4. Explain why chromatin looks like a plate of spaghetti. (p. 87)                     |
| History              | 5. What happens to the DNA during S phase? (p. 88)                                    |
| ن<br>مربعه<br>Studio | File Upload         Text Entry         Google Drive         Office 365         Studio |
| Judio                | Unloand file, or choose a file you've already unloaded                                |
|                      |                                                                                       |
|                      |                                                                                       |

Copy the questions and paste them into the Text Entry Box.

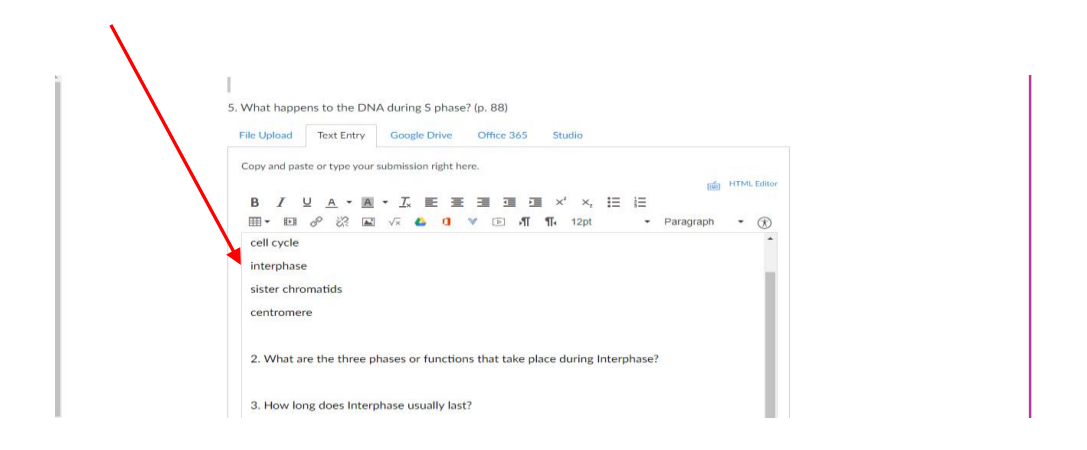

Type your answers and click the blue Submit Assignment button.

| CD<br>Dashboa<br>rd          | 4. Explain why chromatin looks like a plate of spaghetti. (p. 87) | v        |
|------------------------------|-------------------------------------------------------------------|----------|
| Courses                      | p                                                                 | 43 words |
| Calendar                     | Comments                                                          |          |
| History<br>Fistory<br>Studio | • Previous                                                        | Next •   |

First, click on the PDF to download. Then click on the blue Submit Assignment

button.

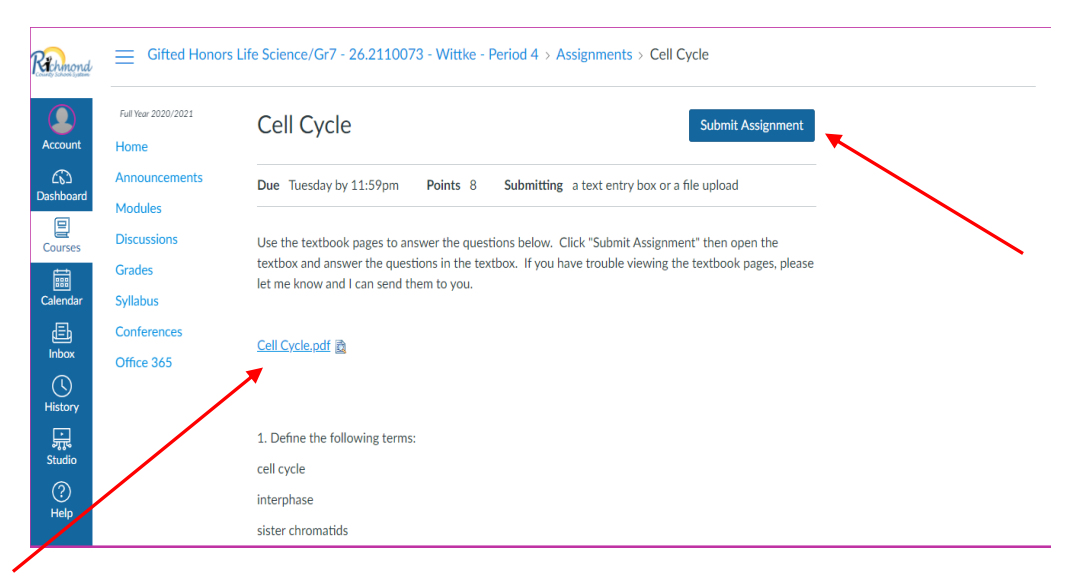

Attach the downloaded PDF by clicking and dragging it to choose a file. Click on the blue Submit Assignment button.

| File Upload         Text Entry         Google Drive         Office 365         Studio           Upload a file, or choose a file you've already uploaded.         File:         Choose File   Cell Cycle-1 (1).pdf |
|----------------------------------------------------------------------------------------------------|
| + Add Another File<br>Click here to find a file you've already uploaded<br>Comments                                                                                                    |
| Cancel Submit Assignment                                                                                                    |
| Previous                                                                                                    |

Now proceed to Submission Details to begin completing the assignment. Doing this allows you to see what you have submitted and allows you to work on your assignment.

| Re-submit Assignment                              | Submission                              |  |  |
|---------------------------------------------------|-----------------------------------------|--|--|
|                                                   | ✓ Submitted!                            |  |  |
| r a file upload                                   | Nov 17 at 10:04am<br>Submission Details |  |  |
|                                                   | Download Cell Cycle-1 (1).pdf           |  |  |
| ment" then open the<br>the textbook pages, please | Comments:<br>No Comments                |  |  |

| Discussions   Dashboard   Grades   Syllabus   Conferences   Office 365 | Account                      | Announcements<br>Modules          | Cell Cycle<br>Test Student submitted Nov 17 at 10:04am |               | Re-submit Assignment           |
|------------------------------------------------------------------------|------------------------------|-----------------------------------|--------------------------------------------------------|---------------|--------------------------------|
| Conferences   Office 365   Inbox   Nobox   Nistory   Nistory           | CD<br>Dashboa<br>rd          | Discussions<br>Grades<br>Syllabus | Cell Cycle-1 (1).pdf 3.33 MB                           | View Feedback | Add a Comment:                 |
| Nistory                                                                | Courses                      | Conferences<br>Office 365         |                                                        |               | Media Comment Attach File Save |
|                                                                        | History<br>Jistory<br>Studio |                                   |                                                        |               |                                |

You will see where the assignment is attached. Now click on View Details

Once this opens you can begin editing your assignment. The double arrow will allow you to open your work in full screen. Click on the T to type on your sheet.

| E Cell Cycle-1 (1).pdf 3.33 MB  |    |
|---------------------------------|----|
| Preview of Cell Cycle-1 (1).pdf | ×  |
| ע Page < 1 > of 4 ט – בססא + ע  |    |
|                                 |    |
|                                 | 14 |

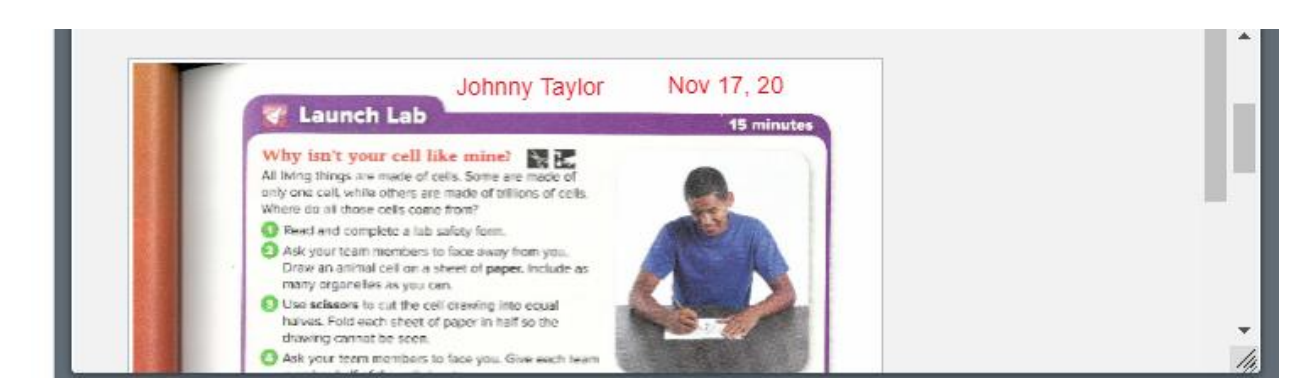

When you have completed the entire assignment, the only thing left to do is click on the X to close the assignment.

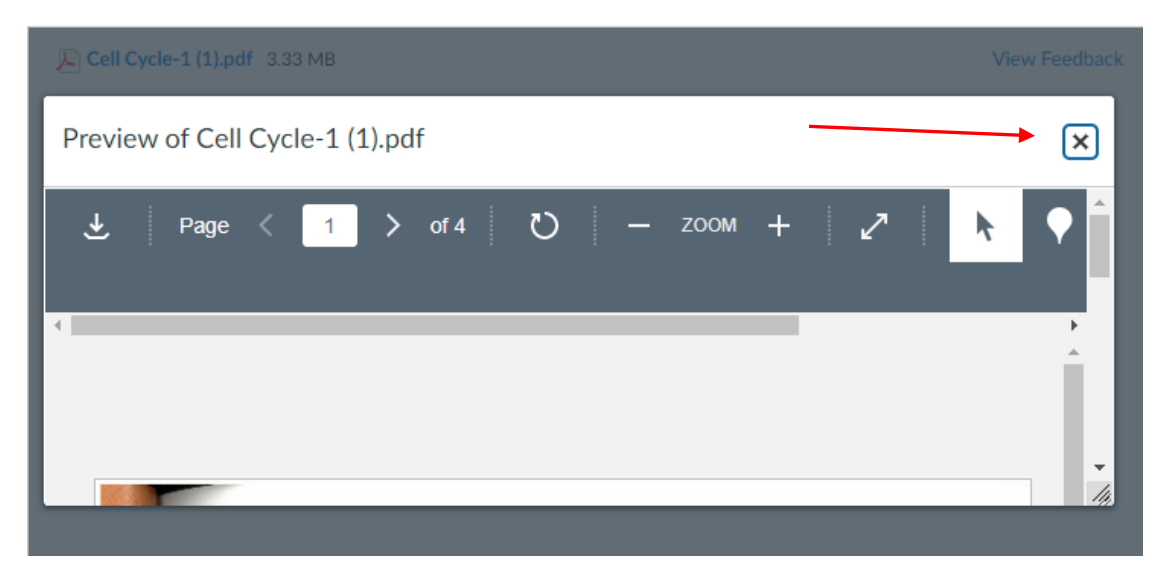

To make sure that your work is save, click of Submission Details and the View Feedback. If you see what you typed, this means that your work is DONE! Give yourself a high-five!

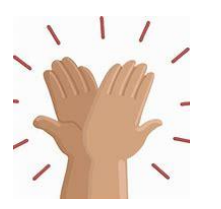

Canvas and Parent Portal are the two links that are necessary to stay informed about your child's academic progress at Davidson.

|                                                                      | TRICT HOME ~ OUR SCHOOLS > TRANSLATE                | Sign In                                       |          |
|----------------------------------------------------------------------|-----------------------------------------------------|-----------------------------------------------|----------|
| Fine Arts Magnet School                                              | About Us Staff & Departments Students Parents Staff | Resources News & Events Clubs & Organizations |          |
| Parents Directory                                                    |                                                     | 2 C F G H I M P S T V                         | 0        |
| 2                                                                    | I.                                                  | • PTO                                         |          |
| 2023-2024 School Calendar                                            | Inclement Weather Information                       | S                                             | *        |
| с                                                                    | м                                                   | School Council                                | IC       |
| Canvas Orientation (Parents)                                         | Meal Application (Richmond County)                  | School Nutrition                              | <b>8</b> |
| Carpool & Transportation                                             | Medical Forms and Information                       | Student Handbook                              | <b>E</b> |
| Code of Conduct                                                      | MySchoolBucks                                       | Т                                             | E S      |
| Código de Conducta y Disciplina del Estudiante                       | Ρ                                                   | Title IX Non-Discrimination Policy            |          |
| Community Resources                                                  | Parent Portal Instructions                          | Tutoring Schedule 2023-2024                   |          |
| F                                                                    | Parent Portal Log-in                                | V                                             |          |
| Federal Card Information (On-line Students)                          | Parent/Observer Login for Canvas                    | Visitor Information                           |          |
| G                                                                    | Prearrangement for Student Absence                  |                                               |          |
| GA Milestones Assessment System                                      |                                                     |                                               |          |
| н                                                                    |                                                     |                                               |          |
| <ul> <li>How to Sign Up for 1:1 Device Optional Insurance</li> </ul> | e                                                   |                                               |          |